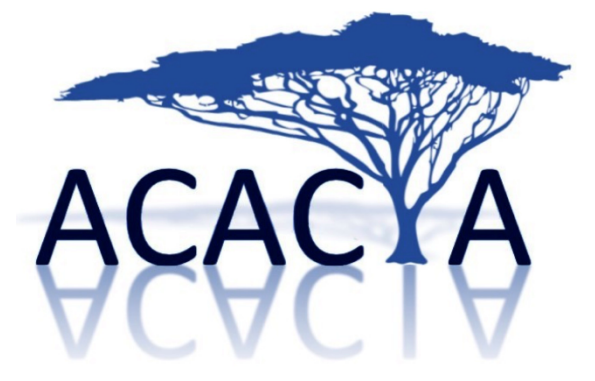

# ISTRUZIONI

## 1. Iscrizione

2. Attivazione

3. Scelta dello specialista

4. Scelta della prestazione

5. Raccolta delle informazioni cliniche

6. Inserimento domanda allo specialista

7. Caricamento degli allegati:

a. Documenti

b. Indagini radiologiche

8. Pagamento

9. Erogazione della prestazione

10. Ricezione della fattura

### 1. Iscrizione

#### Cliccare su: http://www.acacia.link

Si apre una pagina di presentazione con due video-tutorial per Mac e Windows.

Cliccare sul pulsante blu "ENTRA".

Cliccare sul pulsante "NUOVO UTENTE" se si entra per la prima volta.

Inserire i dati richiesti nella finestra **ISCRIZIONE AL SERVIZIO** ed accettare le <u>Condizioni Generali</u> e l'<u>Informativa sulla privacy</u>.

| Indirizzo e-mail:                                                           |                                                                | Ripetere e-mail:                                         |                              |                 |
|-----------------------------------------------------------------------------|----------------------------------------------------------------|----------------------------------------------------------|------------------------------|-----------------|
| Password:                                                                   |                                                                | Ripeti password:                                         |                              |                 |
| La password deve essere<br>Sono in possesso di codice fiscale ita           | di almeno 8 caratteri, deve contenere almeno un cara<br>aliano | ttere maiuscolo, un carattere minuscolo, un              | carattere numerico e un cara | ttere speciale. |
| Nome:                                                                       | Cognome:                                                       |                                                          | Codice fiscale:              | Nata/o il:      |
| Nazione:<br>Italia                                                          | Indirizzo di residenza:                                        |                                                          | Civico:                      | CAP:            |
| Regione:                                                                    | Provincia:                                                     | Città/Ci                                                 | omune:                       | 6               |
| Recapito telefonico principale:                                             |                                                                | Recapito telefonico secondario:                          |                              |                 |
|                                                                             | Si prega di inserire i recapiti telefonici comprensivi         | di prefisso internazionale nella forma '00' (p           | er Italia 0039)              |                 |
| Condizioni generali                                                         |                                                                | Informativa sulla privacy                                |                              |                 |
| <u>Scarica il documento</u><br>Dichiaro di aver letto e di accettare le con | ndizioni generali.                                             | Scarica il documento<br>Dichiaro di aver letto l'Informa | tiva sulla privacy           |                 |
| si 🗖 no 🗍                                                                   |                                                                | e di accettarne le condizioni ri<br>si o no o            | portate.                     |                 |
|                                                                             |                                                                |                                                          |                              |                 |

#### Iscrizione al servizio

Una finestra di dialogo conferma l'avvenuta iscrizione.

#### Avvenuta iscrizione al servizio

| iome cł | siamo ACACIA - P.IVA 00940840192                                                                                                    | Powered by Telemedware S.r.I www.telemedware |
|---------|----------------------------------------------------------------------------------------------------|----------------------------------------------|
|         | Vai alla pagina principale                                                                                                    |                                              |
|         | - fare click sul link contenuto nella email per confermare la sottoscrizione -                                                         |                                              |
|         | Sottoscrizione avvenuta con successo,<br>una e-mail è stata inviata all'indirizzo di posta elettronica inserito in fase di iscrizione. |                                              |
|         |                                                                                                    |                                              |

#### 2. Attivazione

È necessario, per ragioni di sicurezza **CONFERMARE L'ATTIVAZIONE** del servizio dopo l'iscrizione mediante verifica della casella e-mail.

Aprire la e-mail ricevuta da info@acacia.link avente come oggetto "Conferma iscrizione".

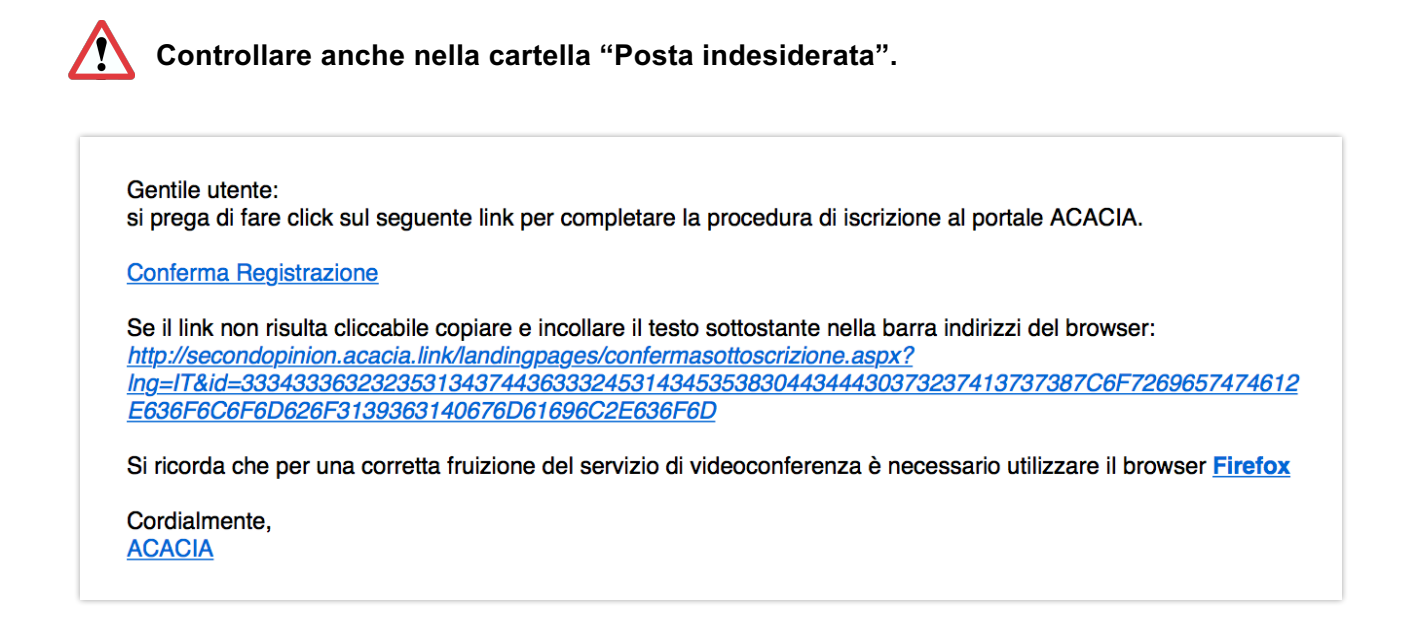

Cliccare sul link "Conferma Registrazione" contenuto nella mail. Si verrà reindirizzati ad una schermata di conferma.

| y and the second second second second second second second second second second second second second second se |                                     |                                                     |
|----------------------------------------------------------------------------------------------------|-------------------------------------|-----------------------------------------------------|
|                                                                                                    | Conferma sottoscrizione al servizio |                                                     |
| <u></u>                                                                                                    |                                     |                                                     |
|                                                                                                    | Link di attivazione valido.         |                                                     |
| L                                                                                                    |                                     | )                                                   |
|                                                                                                    | Vai alla pagina principale          |                                                     |
| home chi siamo                                                                                                 | ACACIA - P.IVA 00940840192          | Powered by Telemedware<br>S.r.I www.telemedware.com |

Cliccare su "VAI ALLA PAGINA PRINCIPALE".

Si aprirà la pagina di **ACCESSO** al sistema.

|                | Accesso al sistema di consultazione online                                |                                                 |
|----------------|---------------------------------------------------------------------------|-------------------------------------------------|
|                |                                                                           |                                                 |
|                | LOGIN<br>Indirizzo e-mail: mario.rossi@gmail.com<br>Password: tv<br>Entra |                                                 |
| home shi shano | Recupero Password Nuovo utente                                            | Provend to Telemodusm & r   www.telemodusme.com |

Digitare la e-mail inserita al momento dell'iscrizione e la password, quindi cliccare su "ENTRA".

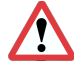

Verificare che la password sia CORRETTA (maiuscole e minuscole sono considerate caratteri differenti).

## In caso di smarrimento della password

La funzione "**RECUPERO PASSWORD**" può essere utilizzata solo se è già stata confermata l'attivazione del servizio mediante link inviato alla casella e-mail.

|                   | LOGIN                 |              |  |
|-------------------|-----------------------|--------------|--|
| Indirizzo e-mail: | mario.rossi@gmail.com |              |  |
| Password:         |                       | <b>†</b> ~   |  |
|                   | Entra                 |              |  |
| Recupero Pa       | assword               | Nuovo utente |  |
|                   |                       |              |  |

# 3. Scelta dello specialista

Utilizzare il menu a scorrimento per indicare lo specialista scelto.

| Selezionare lo specialista:           |   |
|---------------------------------------|---|
| <ul> <li>✓ - selezionare -</li> </ul> | Ŧ |
| Prof. Pietro Mortini                  |   |
| Dott. Mario Rossi                     |   |
|                                       |   |

Una volta indicata la scelta, cliccare il tasto "CONFERMA".

# 4. Scelta della prestazione

Utilizzare il menu a scorrimento per indicare il tipo di consulto scelto, quindi cliccare il pulsante "CONFERMA".

| Prof. Pietro Mortini                                                    | <b>(</b> |
|-------------------------------------------------------------------------|----------|
|                                                                         |          |
| Selezionare il tipo di consulto:                                        |          |
| <ul> <li>selezionare -</li> </ul>                                       | •        |
| Consulto ordinario: riceverete la risposta entro 48h (                  |          |
| Consulte urgente: riceverete la rignesta entre 24h /                    |          |
| Consulto urgente. neeverete la risposta entro 2411 (                    |          |
| Consulto ordinario con video-chiamata: prenotato secondo calendario ( ) |          |

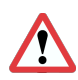

Il consulto avviene dopo la **presa in carico** da parte dello specialista (che può rifiutare la prestazione comunicandone le ragioni).

In **caso di rifiuto** non vengono addebitati costi (la cifra autorizzata dalla vostra carta di credito sarà disponibile nei tempi previsti dal vostro ente di credito).

### Tipi di prestazione

| 1-1) | Prestazione                   | Istruzioni                                                                                                    |
|------|-------------------------------|----------------------------------------------------------------------------------------------------|
|      | Consulto<br>ordinario         | <ul> <li>Dopo aver inserito le informazioni e la documentazione medica necessarie, riceverete da <u>info@acacia.link</u> 3 e-mail in successione.</li> <li>1<sup>a</sup>) conferma dell'avvenuto inserimento della richiesta</li> <li>2<sup>a</sup>) accettazione e presa in carico</li> <li>3<sup>a</sup>) risposta dello specialista (<u>entro 48 ore)</u>.</li> </ul>                                                                                                    |
|      | Consulto<br>urgente           | <ul> <li>Dopo aver inserito le informazioni e la documentazione medica necessarie, riceverete da <u>info@acacia.link</u> 3 e-mail in successione.</li> <li>1<sup>a</sup>) conferma dell'avvenuto inserimento della richiesta</li> <li>2<sup>a</sup>) accettazione e presa in carico</li> <li>3<sup>a</sup>) risposta dello specialista (<u>entro 24 ore)</u>.</li> </ul>                                                                                                    |
|      | Prestazione                   | Istruzioni                                                                                                    |
|      | Video-consulto<br>ordinario * | <ul> <li>Selezionare data e ora del video-consulto tra le disponibilità in calendario.</li> <li>Riceverete da info@acacia.link 4 e-mail in successione <ul> <li>1<sup>a</sup>) conferma dell'avvenuto inserimento della richiesta</li> <li>2<sup>a</sup>) accettazione e presa in carico</li> <li>3<sup>a</sup>) link sul quale cliccare per entrare in video-conferenza con lo specialista all'orario prestabilito</li> <li>4<sup>a</sup>) risposta dello specialista (dopo l'esecuzione della videoconferenza)</li> </ul> </li> </ul>   |
|      | Video-consulto<br>urgente *   | <ul> <li>Selezionare il video-consulto urgente.</li> <li>Riceverete da info@acacia.link 4 e-mail in successione <ul> <li>1<sup>a</sup>) conferma dell'avvenuto inserimento della richiesta</li> <li>2<sup>a</sup>) accettazione e presa in carico</li> <li>3<sup>a</sup>) link sul quale cliccare per entrare in video-conferenza con lo specialista (<u>l'orario verrà concordato via e-mail</u> con lo specialista)</li> <li>4<sup>a</sup>) risposta dello specialista (dopo l'esecuzione della videoconferenza)</li> </ul> </li> </ul> |

\* Per il **VIDEOCONSULTO** è necessario un dispositivo (computer, tablet, smartphone) dotato di videocamera e microfono abilitati.

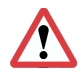

Qualora cliccando sul link nella e-mail apposita si apra automaticamente un altro browser (Chrome, Safari, ...) sarà necessario ricopiare il link e aprire il link manualmente all'interno del vostro browser.

# 5. Raccolta delle informazioni cliniche

Inserire le informazioni anagrafiche del paziente e cliccare su "PROCEDI".

|                                                                                  | Anagrafica paziente                                              | >> Questionari                      | ) >>       | Domanda allo specialista                  | >>       | Allegati      | >>       | Riepilogo |             |            |
|----------------------------------------------------------------------------------|------------------------------------------------------------------|-------------------------------------|------------|-------------------------------------------|----------|---------------|----------|-----------|-------------|------------|
| Il soggetto per cui si richiede il c                                             | consulto coincide con l'utente conn                              | esso                                |            |                                           |          |               |          |           |             |            |
| ATTENZIONE!<br>Si ricorda all'utente che ha dichia<br>"RESPONSABILITA' E OBBLIGI | arato di avere preso visione e di<br>H DELL'UTENTE" e "USI VIETA | accettare le <u>condizio</u><br>TI" | ni gener   | <u>ali di utilizzo</u> ed, in particolare | , gli ar | icoli relativ | ri a "CC | NTENUTI D | DELL'UTENTE | Ξ",        |
| Il soggetto per cui si richiede il c                                             | onsulto è in possesso di codice fis                              | cale italiano                       |            |                                           |          |               |          |           |             |            |
| Nome:                                                                            | C                                                                | ognome:                             |            |                                           | Cod      | lice fiscale: |          |           | Nata/o il:  | Età:       |
| Mario                                                                            | R                                                                | ossi                                |            |                                           |          | -             |          |           | 01/01/1970  | 31         |
| Nazione:                                                                         | Indirizz                                                         | o di residenza:                     |            |                                           |          |               |          | Civic     | :0:         | CAP:       |
| Italia                                                                           | ᅌ Via Ro                                                         | ma                                  |            |                                           |          |               |          | 70        |             | 20134      |
| Regione:                                                                         |                                                                  | Provincia:                          |            |                                           |          | Città/Comu    | ne:      |           |             |            |
| Lombardia                                                                        | 0                                                                | Milano                              |            |                                           | ٢        | Milano        |          |           |             | <b>\$</b>  |
| Recapito telefonico principale:                                                  |                                                                  | Recapito telefonico se              | condario:  |                                           |          | Email:        |          |           |             |            |
| Received and Construction                                                        |                                                                  | August 1997 11 10                   |            |                                           |          | -             | -        | -         |             |            |
| Si prega di inserire i                                                           | recapiti telefonici comprensivi di p                             | refisso internazionale              | nella form | na '00' (per Italia 0039)                 |          |               |          |           |             |            |
|                                                                                  |                                                                  | Torna alla lista                    | Annul      | la richiesta                              |          |               |          |           |             | Procedi >> |

Compilare il questionario. Nella compilazione del questionario, selezionando "**S**ì" si possono inserire anche delle note di testo con eventuali specifiche.

| INFORMAZIONI GENERALI         Sesso       Maschio         Sesso       Maschio         Peso In Kg       75         Altezza in om       175         Fumatore       stic no:o         Educazione       stic no:o         Educazione       stic no:o         Attuale lavoro       sticzonare         Attuale lavoro       sticzonare         Attuale lavoro       sticzonare         Attuale lavoro       sticzonare         Attuale lavoro       sticzonare         Attandi da contiante       sticzonare         a famaci       o         a mezzi di contrasto       o         a dallmenti       o         dermatti da contatto       o         MaLATTIE PREGRESSE (~ Nessuna)       o         MALATTIE PREGRESSE (~ Nessuna)       o         MILATTIE PREGRESSE (~ Nessuna)       o         MUNORI       o         TUMORI       o         NITESTINO FEGATO E PANCREAS       o         ORECCHIO, NASO E GOLA       o         CERVELLO       o         MALATTIE MENTALI       o         ORECCHIO, NASO E FINDERIE       o         ORECCHIO, NASO E FINDERIE       o                                                                                                    | Anagrafica paziente   | >>     | Questionario | >> | Doman | da allo speci | alista >> | Allegati | >> | Riepilogo |      |      |
|----------------------------------------------------------------------------------------------------|-----------------------|--------|--------------|----|-------|---------------|-----------|----------|----|-----------|------|------|
| INFORMAZIONI GENERALI           Sesso         Maschio           Peso In Kg         75           Peso In Kg         175           Fumatore         sl: mo.g           Educazione         selezionare           Attuale lavoro         selezionare           Mano dominante         selezionare           ALLERGIE (- Nessuna)         selezionare           ALLERGIE (- Nessuna)         selezionare           ALLERGIE (- Nessuna)         sl: no.g           ALLERGIE (- Nessuna)         selezionare           ALLERGIE (- Nessuna)         sl: no.g           ALLERGIE (- Nessuna)         sl: no.g           ALLERGIE (- Nessuna)         sl: no.g           ALLERGIE (- Nessuna)         sl: no.g           ALLERGIE (- Nessuna)         sl: no.g           ALLERGIE (- Nessuna)         sl: no.g           Machdinanti         sl: no.g           Selezionare         sl: no.g           Machdinanti         sl: no.g           Selezionare         sl: no.g           ALLERGIE (- Nessuna)         sl: no.g           Machdinanti         sl: no.g           Selezionare         sl: no.g           Selezionare         sl: no.g           Selezionare                                                                                                    |                       |        |              |    |       |               |           |          |    |           | <br> |      |
| Sesso       Maschio       •         Peso in Kg       75         Altezza in cm       175         Fumatore       science         Belozionare       e)         Attuale lavoro       selezionare         Attuale lavoro       selezionare         Att                                                                                                    | INFORMAZIONI GENERALI |        |              |    |       |               |           |          |    |           |      |      |
| Peso in Kg       75         Altezza in cm       175         Fumatore       sit: no: 0         Educazione       siteizonare         Batza iavoro       selezionare         Mano dominante       selezionare         Alteregie (- Nessuna)       selezionare         Alteregie (- Nessuna)       selezionare         Alteregie (- Nessuna)       selezionare         Alteregie (- Nessuna)       selezionare         Alteregie (- Nessuna)       selezionare         Alteregie (- Nessuna)       selezionare         Alteregie (- Nessuna)       selezionare         Alteregie (- Nessuna)       selezionare         Alteregie (- Nessuna)       selezionare         Malattie Paceresse (- Nessuna)       selezionare         Malattie Paceresse (- Nessuna)       selezionare         Viewer (- Nasoura)       selezionare         Malattie Paceresse (- Nessuna)       selezionare         Viewer (- Nasoura)       selezionare         Selezionare       selezionare         Selezionare       selezionare         Selezionare       selezionare         Selezionare       selezionare         Selezionare       selezionare         Selezionare       selezionare                                                                                                    | Sesso                 | Mase   | chio         |    | ¢     |               |           |          |    |           |      |      |
| Altezza in cm       175         Fumatore       si: no;         Educazione       selezionare         Attuale lavoro       selezionare         Mano dominante       selezionare         ALLERGIE (- Nessuna)       selezionare         Attuale lavoro       selezionare         a famadi       o         a famadi       o         a famadi       o         a dailmenti       o         dermattil da contatto       o         MALATTIE PREGRESSE (- Nessuna)       o         MALATTIE PREGRESSE (- Nessuna)       o         Intersition (Contrasto)       o         COURE E ARTERIE E VENE       o         POLMONI       o         CUORE E ARTERIE E VENE       o         POLMONI       o         TIRTOSTINO FEGATO E PANCREAS       o         ORECCHIO, NASO E GOLA       o         TIROIDE E GHIANDOLE E NDOCRINE       o         CENVELLO       o         MALATTIE MENTALI       o         ORCCHIO, NASO E GOLA       o                                                                                                    | Peso in Kg            | 75     |              |    |       |               |           |          |    |           |      |      |
| Funatore       si: no: o         Educazione       selezionare         Attuale lavoro       selezionare         Mano dominante       selezionare         Attuale lavoro       selezionare         Mano dominante       selezionare         Attuale lavoro       selezionare         Attuale lavoro       selezionare         Attuale lavoro       selezionare         Attuale lavoro       selezionare         Attuale lavoro       selezionare         Attuale lavoro       selezionare         Attuale lavoro       no nota (opzionale)         a famaci       o         a dalimenti       o         dermatiti da contato       o         dermatiti da contato       o         CUORE E ARTERIE E VENE       o         POLMONI       o         TUMORI       o         INTESTINO FEGATO E PANCREAS       o         ORECCHIO, NASO E GOLA       o         TIRIODE E GHIANDOLE ENDOCRINE       o         CRAVELLO       o         MALATTIE MENTALI       o         OCCHI       o                                                                                                    | Altezza in cm         | 175    |              |    |       |               |           |          |    |           |      |      |
| Educazione       Iselezionare       Iselezionare         Attua la lavoro       Iselezionare       Iselezionare         Attua cominante       Iselezionare       Iselezionare         Attua cominante       Iselezionare       Iselezionare         Attua cominante       Iselezionare       Iselezionare         Attua cominante       Iselezionare       Iselezionare         Attua cominante       Iselezionare       Iselezionare         Attua cominante       Iselezionare       Iselezionare         Attua cominante       Iselezionare       Iselezionare         Attua cominante       Iselezionare       Iselezionare         Attua cominante       Iselezionare       Iselezionare         Atta cominante       Iselezionare       Iselezionare         Iselezionare       Iselezionare       Iselezionare         Iselezionare       Iselezionare       Iselezionare         Iselezionare       Iselezionare       Iselezionare         Iselezionare       Iselezionare       Iselezionare         Iselezionare       Iselezionare       Iselezionare         Iselezionare       Iselezionare       Iselezionare         Iselezionare       Iselezionare       Iselezionare         Iselezionare                                                                                                    | Fumatore              | si:o n | 10: 👩        |    |       |               |           |          |    |           |      |      |
| Attuale lavoro         Selezionare         Selezionare           ALLERGIE (- Nessuna)         si no nota (opzionale)           a farmaci         0         0           a farmaci         0         0           a farmaci         0         0           a daimenti         0         0           dermatiti da contrato         0         0           dermatiti da contato         0         0           Valuation da lopzionale)           Valuation da lopzionale)           CUORE E ARTERIE E VENE         0           POLMONI         0           Valuation da lopzionale)           Valuation da lopzionale)           CUORE E ARTERIE E VENE         0           POLMONI         0           Valuation da lopzionale)           Valuation da lopzionale)           ORECCHIO, NASO E GOLA         0           Valuation da lopzionale)           Valuation da lopzionale)           ORECCHIO, NASO E GOLA         0           Valuation da lopzionale)           ORECCHIO, NASO E GOLA         0                                                                                                    | Educazione            | selez  | zionare      |    | \$    |               |           |          |    |           |      |      |
| Mano dominante         selezionare         +           ALLERGIE (Nessuna)         si         no         nota (opzionale)           a farmaci         0         0         0           a farmaci         0         0         0           a mezzi di contrasto         0         0         0           ad alimenti         0         0         0           dermatti da contatto         0         0         0           MALATTIE PREGRESSE (Nessuna)           MALATTIE PREGRESSE (Nessuna)           OUQRE E ARTERIE E VENE         0           POLMONI         0         0         0           TUMORI         0         0         0         0           NORECCHIO, NASO E GOLA         0         0         0         0           TROIDE E GHIANDOLE ENDOCRINE         0         0         0         0         0         0         0         0         0         0         0         0         0         0         0         0         0         0         0         0         0         0         0         0         0         0         0         0         0         0         0         0         <                                                                                                    | Attuale lavoro        | selez  | zionare      |    | \$    |               |           |          |    |           |      |      |
| ALLERGIE ( Nessuna)       si       no       nota (opzionale)         a farmaci       o       o <t< td=""><td>Mano dominante</td><td>selez</td><td>zionare</td><td></td><td>¢</td><td></td><td></td><td></td><td></td><td></td><td></td><td></td></t<>                                                                                                    | Mano dominante        | selez  | zionare      |    | ¢     |               |           |          |    |           |      |      |
| si       no       nota (opzionale)         a farmaci       0       0         a mezzi di contrasto       0       0         ad alimenti       0       0         dermatiti da contatto       0       0         dermatiti da contatto       0       0         MALATTIE PREGRESSE (- Nessuna)         No nota (opzionale)         CUORE E ARTERIE E VENE         POLMONI       0         TUMORI       0         INTESTINO FEGATO E PANCREAS       0         ORECCHIO, NASO E GOLA       0         TIROIDE E E NOCRINE       0         CERVELLO       0         MALATTIE MENTALI       0         OCCHI       0                                                                                                    | ALLERGIE ( _ Nessuna) |        |              |    |       |               |           |          |    |           | <br> | <br> |
| a farmaci o o o o o o o o o o o o o o o o o o o                                                                                                    | ••••                  |        |              |    | si    | no            | nota (opz | ionale)  |    |           |      |      |
| a mezzi di contrasto concentrasto concentras                                                                                                    | a farmaci             |        |              |    | 0     | 0             |           |          |    |           |      |      |
| ad alimenti da contatto concentratio concentratio concent                                                                                                    | a mezzi di contrasto  |        |              |    |       | 0             |           |          |    |           |      |      |
| dematili da contatio  MALATTIE PREGRESSE (_Nessuna)  MALATTIE PREGRESSE (_Nessuna)  MALATTIE MENTALI  CUORE E ARTERIE E VENE  POLMONI  CUORE E ARTERIE E VENE  POLMONI  CUORE E ARTERIE E VENE  CUORE E ARTERIE E VENE  CUURE E ARTERIE E VENE  CUURE E ARTERIE E VENE  CUURE E ARTERIE                                                                                                    | ad alimenti           |        |              |    |       | 0             |           |          |    |           |      |      |
| MALATTIE PREGRESSE ( Nessuna)         INTESTRIC E VENE       o         POLMONI       0       0         TUMORI       0       0         INTESTINO FEGATO E PANCREAS       0       0         ORECCHIO, NASO E GOLA       0       0         TIROIDE E GHIANDOLE ENDOCRINE       0       0         CERVELLO       0       0         MALATTIE MENTALI       0       0                                                                                                    | dermatiti da contatto |        |              |    |       | 0             |           |          |    |           |      |      |
| Internet reedresse ("Nessuina)         si       no       nota (opzionale)         CUORE E ARTERIE E VENE       0       0         POLMONI       0       0         TUMORI       0       0         INTESTINO FEGATO E PANCREAS       0       0         ORECCHIO, NASO E GOLA       0       0         TIROIDE E GHIANDOLE ENDOCRINE       0       0         CERVELLO       0       0         MALATTIE MENTALI       0       0                                                                                                    |                       |        |              |    |       |               |           |          |    |           |      |      |
| SI       NO       Nota (opzionale)         CUORE E ARTERIE E VENE       0         POLMONI       0         TUMORI       0         TUMORI       0         INTESTINO FEGATO E PANCREAS       0         ORECCHIO, NASO E GOLA       0         TIROIDE E GHIANDOLE ENDOCRINE       0         CERVELLO       0         MALATTIE MENTALI       0         OCCHI       0                                                                                                    |                       |        |              |    |       |               |           |          |    |           |      |      |
| COCKE E ARTERIE E VENE     Image: Cocke E ARTERIE E VENE       POLMONI     Image: Cocke E ARTERIE E VENE       TUMORI     Image: Cocke E ARTERIE E VENE       TIROIDE E GALO E PANCREAS     Image: Cocke E ARTERIE E VENE       ORECCHIO, NASO E GOLA     Image: Cocke E ARTERIE E VENE       TIROIDE E GHIANDOLE ENDOCRINE     Image: Cocke E ARTERIE E VENE       CERVELLO     Image: Cocke E ARTERIE E VENE       MALATTIE MENTALI     Image: Cocke E ARTERIE E VENE       OCCHI     Image: Cocke E ARTERIE E VENE                                                                                                    |                       |        |              |    | SI    | no            | nota (opz | lionale) |    |           |      |      |
| FOLMONI     C     C       TUMORI     C     C       INTESTINO FEGATO E PANCREAS     C     C       ORECCHIO, NASO E GOLA     C     C       TIROIDE E GHIANDOLE ENDOCRINE     C     C       CERVELLO     C     C       MALATTIE MENTALI     C     C                                                                                                    |                       |        |              |    |       | •             |           |          |    |           |      |      |
| INITESTINO FEGATO E PANCREAS C G<br>ORECCHIO, NASO E GOLA G<br>TIROIDE E GHIANDOLE ENDOCRINE G<br>CERVELLO G<br>MALATTIE MENTALI<br>OCCHI                                                                                                    | TUMORI                |        |              |    |       |               |           |          |    |           |      |      |
| ORECCHIO LEANGLE E MAIOLE     C       ORECCHIO, NASO E GOLA     O       TIROIDE E GHIANDOLE ENDOCRINE     O       CERVELLO     O       MALATTIE MENTALI     O       OCCHI     O                                                                                                    |                       |        |              |    |       |               |           |          |    |           |      |      |
| TIROIDE E GHIANDOLE ENDOCRINE C C<br>CERVELLO C C<br>MALATTIE MENTALI C C C                                                                                                    |                       |        |              |    |       |               |           |          |    |           |      |      |
| CERVELLO<br>CERVELLO<br>MALATTIE MENTALI<br>OCCHI<br>CERVELLO<br>CERVELLO<br>CERVELO<br>CERVELLO<br>CERVELLO<br>CE |                       |        |              |    |       |               |           |          |    |           |      |      |
| MALATTIE MENTALI C O CCCHI C O                                                                                                    | CERVELLO              |        |              |    |       |               |           |          |    |           |      |      |
|                                                                                                    |                       |        |              |    |       | 0             |           |          |    |           |      |      |
|                                                                                                    | OCCHI                 |        |              |    |       | 0             |           |          |    |           |      |      |

<u>Per ogni inserimento</u>, una volta fornite tutte le informazioni richieste, cliccare il pulsante "**CONFERMA**", situato sulla destra della riga.

| RADIOTERAPIA PREGRESSA AL CRANIO (- Nessuna) |                                              |                                    |                                                   |                                                        |          |  |  |  |  |  |
|----------------------------------------------|----------------------------------------------|------------------------------------|---------------------------------------------------|--------------------------------------------------------|----------|--|--|--|--|--|
|                                              |                                              |                                    |                                                   |                                                        |          |  |  |  |  |  |
| RADIOTERAPIA PREGR                           | ESSA AD ALTRE PARTI DEL CO                   | ORPO (cranio escluso) ( 🗾 Nessuna) |                                                   |                                                        |          |  |  |  |  |  |
|                                              |                                              |                                    |                                                   |                                                        |          |  |  |  |  |  |
| CHEMIOTERAPIA PREG                           | RESSA (🗾 Nessuna)                            |                                    |                                                   |                                                        |          |  |  |  |  |  |
|                                              |                                              |                                    |                                                   |                                                        |          |  |  |  |  |  |
| INTERVENTI CHIRURGIO                         | INTERVENTI CHIRURGICI PREGRESSI ( - Nessuno) |                                    |                                                   |                                                        |          |  |  |  |  |  |
| Data                                         |                                              | MALATTIA                           | Tipo di OPERAZIO                                  | DNE                                                    |          |  |  |  |  |  |
| 15/04/1998                                   |                                              | Appendicite acuta                  | Appendicetomia                                    |                                                        | elimina  |  |  |  |  |  |
|                                              |                                              |                                    |                                                   |                                                        | conferma |  |  |  |  |  |
|                                              |                                              |                                    |                                                   |                                                        |          |  |  |  |  |  |
| FARMACIAITUALMENT                            | E ASSUNTI ( Nessuno)                         |                                    |                                                   |                                                        |          |  |  |  |  |  |
| FARMACO<br>(es. Aspirina)                    | DOSE<br>(es. 100mg)                          | Quante volte al giorno<br>(es. 1)  | Data di inizio assunzione<br>(es. da agosto 2017) | Motivo per cui la si assume<br>(es. pregresso infarto) |          |  |  |  |  |  |
| Eutirox                                      | 50 mcg                                       | 1                                  | Dicembre 2013                                     | Tiroidite autoimmune                                   | conferma |  |  |  |  |  |
|                                              |                                              |                                    |                                                   |                                                        |          |  |  |  |  |  |

La voce inserita apparirà come nell'immagine sottostante.

|   | FARMACI ATTUALMENTE ASSUNTI ( - Nessuno) |                     |                                                                                  |               |                                                        |          |  |  |
|---|------------------------------------------|---------------------|----------------------------------------------------------------------------------|---------------|--------------------------------------------------------|----------|--|--|
|   | FARMACO<br>(es. Aspirina)                | DOSE<br>(es. 100mg) | Quante volte al giorno Data di inizio assunzione<br>(es. 1) (es. da agosto 2017) |               | Motivo per cui la si assume<br>(es. pregresso infarto) |          |  |  |
| I | Eutirox                                  | 50mcg               | 1                                                                                | Dicembre 2013 | Tiroidite autoimmune                                   | elimina  |  |  |
| 1 | Tareg                                    |                     |                                                                                  |               |                                                        | conferma |  |  |

Compilare tutti i campi e al termine cliccare sul pulsante "PROCEDI".

|                                                             | si | no | nota (opzionale) |
|-------------------------------------------------------------|----|----|------------------|
| MAL DI TESTA                                                | 0  |    |                  |
| VOMITO                                                      |    | 0  |                  |
| PARALISI IN UNO O PIU' ARTI                                 |    | 0  |                  |
| PERDITA DI EQUILIBRIO                                       |    | •  |                  |
| CRISI EPILETTICHE                                           |    | 0  |                  |
| INCAPACITÀ PERCEPIRE ODORI                                  |    | 0  |                  |
| PARALISI DELLA LINGUA                                       |    | 0  |                  |
| CALO DELLA VISTA                                            | 0  |    |                  |
| VISIONE SDOPPIATA / STRABISMO                               |    | 0  |                  |
| INSENSIBILITÀ A META DELLA FACCIA                           |    | 0  |                  |
| DOLORE A METÀ DELLA FACCIA                                  |    | 0  |                  |
| PARALISI DEI MOVIMENTI DELLA FACCIA                         |    | 0  |                  |
| DIMINUZIONE DELL'UDITO DA UN LATO                           |    | 0  |                  |
| VERTIGINI                                                   |    | 0  |                  |
| RONZIO AD UN ORECCHIO (ACUFENI)                             |    | 0  |                  |
| DIFFICOLTÀ NELLA DEGLUTIZIONE DI CIBI SOLIDI O LIQUIDI      |    | 0  |                  |
| DOLORE AL COLLO O AGLI ARTI SUPERIORI                       |    | 0  |                  |
| FORMICOLIO O PERDITA DI SENSIBILITÀ AGLI ARTI SUPERIORI     |    | •  |                  |
| PERDITA DI FORZA AGLI ARTI SUPERIORI                        |    | 0  |                  |
| DIFFICOLTÀ NEI MOVIMENTI FINI DELLE MANI (es. abbottonarsi) |    | 0  |                  |
| DOLORE ALLA SCHIENA O AGLI ARTI INFERIORI                   |    | 0  |                  |
| FORMICOLIO O PERDITA DI SENSIBILITÀ AGLI ARTI INFERIORI     |    | •  |                  |
| PERDITA DI FORZA AGLI ARTI INFERIORI                        |    | 0  |                  |
| DIFFICOLTÀ NEL CAMMINARE                                    |    | 0  |                  |
| DISTURBI DELL'EQUILIBRIO                                    |    | 0  |                  |
| INCONTINENZA DELLE URINE O DELLE FECI                       |    | 0  |                  |
| DISFUNZIONI SESSUALI                                        |    | 0  |                  |

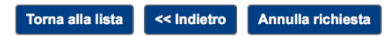

Procedi >>

# 6. Inserimento domanda allo specialista

Inserire le **domande** che si vogliono sottoporre allo specialista.

Quando sono state inserite tutte le domande cliccare sul pulsante "PROCEDI".

| Anagrafica paziente                  | >>      | Questionario                 | >>            | Domanda allo specialista                          | >>     | Allegati     | >>      | Riepilogo     |         |
|--------------------------------------|---------|------------------------------|---------------|---------------------------------------------------|--------|--------------|---------|---------------|---------|
|                                      |         |                              |               |                                                   |        |              |         |               |         |
| Jtilizzare questo spazio per desc    | crivere | in sintesi il <u>probl</u> e | <u>ema</u> at | tuale <u>per cui viene richiesta la valutazio</u> | ne spe | ecialistica. |         |               |         |
| a tre mesi ho mal di testa. Su indic | azione  | del medico di farr           | nialia ha     | o eseguito una risonanza magnetica (in alle       | egato) | e ho scoper  | o di av | ere un adenom | a       |
| oofisario. Cosa devo fare?           |         |                              |               |                                                   | J,     |              |         |               |         |
|                                      |         |                              |               |                                                   |        |              |         |               |         |
|                                      |         |                              |               |                                                   |        |              |         |               |         |
|                                      |         |                              |               |                                                   |        |              |         |               |         |
|                                      |         |                              |               |                                                   |        |              |         |               |         |
|                                      |         |                              |               |                                                   |        |              |         |               |         |
|                                      |         |                              |               |                                                   |        |              |         |               |         |
|                                      |         |                              |               |                                                   |        |              |         |               |         |
|                                      |         |                              |               |                                                   |        |              |         |               |         |
|                                      |         |                              |               |                                                   |        |              |         |               |         |
| 78/800)                              |         |                              |               |                                                   |        |              |         |               |         |
|                                      |         |                              |               |                                                   |        |              |         | _             |         |
|                                      | Т       | orna alla lista              | ~             | ndietro Annulla richiesta                         |        |              |         |               | Procedi |

### 7. Caricamento degli allegati

### a) Allegare documenti

Cliccare sul pulsante azzurro "ALLEGA DOCUMENTI".

A questo punto è possibile:

A. cliccare sul pulsante verde "SELEZIONA FILES" e selezionare i files che si vogliono allegare (evidenziarli e cliccare su "ALLEGA")

oppure

B. tenendo premuto il tasto sinistro del mouse, trascinare un file alla volta sulla finestra "ALLEGA DOCUMENTAZIONE" e poi rilasciarli (come mostrato in figura sotto).

|                                                                             | Anagrafica paziente >> Questionario >                                                                                                    | > Domanda al                                                          | lo specialista                                       | >>               | Allegati                                          | >> Ri                   | liepilogo                                                             |
|-----------------------------------------------------------------------------|----------------------------------------------------------------------------------------------------|-----------------------------------------------------------------------|------------------------------------------------------|------------------|---------------------------------------------------|-------------------------|-----------------------------------------------------------------------|
| tilizzare questo spazio<br>aso di pregressa Chen<br>'OTA: la trasmissione d | per caricare i referti e le immagini radiologiche. In caso di <u>pregressi ricover</u><br>iloterapia o Radioterapia allegare una <u>relazione specialistica</u> con la <u>descrizi</u><br>lelle immagini radiologiche è di primaria importanza. La trasmissione parzial | <u>i ospedalieri</u> allega<br>one del trattamen<br>le può determinar | are la <u>lettera di</u><br>to.<br>e l'impossibilità | dimiss<br>di con | <u>ione</u> con la <u>des</u><br>npletare la cons | scrizione d<br>sulenza. | dell'intervento e l'eventuale <u>esito dell'esame istologico</u> . In |
| ssun allegato                                                               |                                                                                                    |                                                                       |                                                      |                  | •••                                               |                         | Cesktop                                                               |
|                                                                             | Allega documentazione                                                                                                    |                                                                       | ×                                                    |                  | < >                                               |                         |                                                                       |
|                                                                             |                                                                                                    |                                                                       |                                                      |                  | Favorites                                         |                         | Today                                                                 |
|                                                                             | Selezionare il file da caricare utilizzando il pulsante sottostante, oppure trasc<br>finestra.                                                                                                    | inarlo su questa                                                      |                                                      |                  | Deskto                                            | op                      | pituitary-aden, sa.jpg                                                |
|                                                                             |                                                                                                    |                                                                       |                                                      |                  | rd                                                | ×                       | Possi Mari                                                            |
|                                                                             | + Seleziona files                                                                                                    |                                                                       |                                                      |                  | 🕑 Downlo                                          | oads                    |                                                                       |
|                                                                             |                                                                                                    |                                                                       |                                                      |                  | AirDrop                                           | р                       |                                                                       |
|                                                                             |                                                                                                    |                                                                       |                                                      |                  | 🖺 Docum                                           | nents                   | Provinue 7 Dave                                                       |
|                                                                             |                                                                                                    |                                                                       |                                                      |                  | \land Applica                                     | ations                  | Freelous / Days                                                       |
|                                                                             |                                                                                                    |                                                                       |                                                      |                  | iCloud                                            | Drive                   |                                                                       |
|                                                                             |                                                                                                    |                                                                       |                                                      |                  | 🚞 Interna                                         | al Run                  |                                                                       |
|                                                                             |                                                                                                    |                                                                       |                                                      |                  |                                                   |                         |                                                                       |
|                                                                             |                                                                                                    |                                                                       |                                                      |                  | _                                                 | _                       |                                                                       |
|                                                                             | Torna alla lista << Indietro Allega CD immagini r                                                                                                    | adiologiche                                                           | Allega docum                                         | enti             | Annulla rich                                      | hiesta                  | Proced                                                                |

L'importazione dei documenti è indicata dall' AVANZAMENTO DELLA BARRA VERDE.

Al termine il messaggio nella finestra di dialogo conferma l'avvenuta operazione e sarà possibile importare ulteriori documenti con la stessa modalità.

Per verificare l'effettivo caricamento del file desiderato è possibile cliccare sul nome dello stesso all'interno dell'elenco (il file verrà scaricato ed aperto).

# b) Allegare immagini radiologiche (Risonanza magnetica, TAC, etc.)

Inserire il CD con le immagini radiologiche nel lettore del computer.

Cliccare sul pulsante arancio "ALLEGA CD IMMAGINI RADIOLOGICHE".

| Anagrafica                                                                                                    | paziente                                                                          | >>                                                                                                    | Questionario                                                                                                    | >>                                                                       | Domanda allo specialista                                                                                                    | >>                                   | Allegati                                                                     | >>     | > Riepilogo                                                                  |
|----------------------------------------------------------------------------------------------------|-----------------------------------------------------------------------------------|----------------------------------------------------------------------------------------------------|----------------------------------------------------------------------------------------------------|--------------------------------------------------------------------------|----------------------------------------------------------------------------------------------------|--------------------------------------|------------------------------------------------------------------------------|--------|------------------------------------------------------------------------------|
|                                                                                                    |                                                                                   |                                                                                                    |                                                                                                    |                                                                          |                                                                                                    |                                      |                                                                              |        |                                                                              |
| Utilizzare questo spazio per caricare i referti e le immagini radiolo<br>di pregressa Chemioterapia o Radioterapia allegare une <u>relazion</u><br>NOTA: la trasmissione delle immagini radiologiche è di primaria i<br>Allegato<br>pituitary-adenoma.jpg.30733 | aiche. In ca<br>Trascir<br>alterna<br>ATTEN<br>minuti<br>Si preg<br>Nel ca<br>+ S | aso di<br>nare l'i<br>ativa se<br>(speci<br>(speci<br>(speci<br>(speci<br>(speci<br>(speci<br>(speci<br>(speci<br>(speci<br>(speci<br>(speci<br>(speci<br>(speci<br>(speci<br>(speci<br>(speci)))))))))))))))))))))))))))))))))))) | a Drearessi ricove<br>Allega immag<br>cona del CD-ROM<br>elezionare i files DI<br>El li caricamento di<br>e se si inviano DVI<br>on interrompere il<br>disponibile un refe<br>ona files | ri ospe<br>ini rad<br>contenu<br>COM da<br>Immag<br>0 o si ha<br>saricam | edalieri allegare la lettera di di<br>diologiche (Formato DICOM)<br>ente le immagini radiologiche su<br>a carcare utilizzando il putante di<br>pini radiologiche, potrebbe durare<br>anno connessioni interne i ento),<br>entot e di attendare il completam<br>resame radiologico, allegarlo con | questa<br>sottost<br>anche<br>ento d | a finestra (in<br>tanto)<br>diverse decine di<br>ell'operazione.<br>urmento. | I      | e dell'intervento e l'eventuele <u>esito dell'esame istologico</u> . In casa |
|                                                                                                    |                                                                                   |                                                                                                    |                                                                                                    |                                                                          |                                                                                                    |                                      |                                                                              |        |                                                                              |
| Torna alla lista                                                                                                    | ndietro                                                                           | All                                                                                                    | ega CD immagi                                                                                                    | ni radi                                                                  | iologiche Allega docum                                                                                                    | enti                                 | Annulla rich                                                                 | niesta | Procedi                                                                      |

Aprire le **"RISORSE DEL COMPUTER"** e, tenendo premuto col tasto sinistro del mouse sull**'icona del lettore CD**, trascinarlo sopra la **finestra di dialogo** e quindi rilasciare (<u>questo è il metodo</u> <u>consigliato</u>). Non eseguire un doppio click sull'icona del lettore CD.

| Dati anag                                                                                                    | rafici >> Questionario >> Domanda allo specialista                                                                           | 🔊   😡 🔉 💌 This PC                                                                                 |
|----------------------------------------------------------------------------------------------------|----------------------------------------------------------------------------------------------------|---------------------------------------------------------------------------------------------------|
|                                                                                                    |                                                                                                    | File Computer View                                                                                |
| Utilizzare questo spazio per caricare i referti e le immagini radiologio                                                                          | Allega immagini radiologiche (Formato DICO                                                                                   | ← → ∽ ↑ S → This PC                                                                               |
| pregressa Chemioterapia o Radioterapia allegare una <u>relazione spec</u><br>NOTA: la trasmissione delle immagini radiologiche è di primaria impo | Selezionare i files DICOM da caricare utilizzando il pulsante sottosta                                                       | Felpe     SD Objects     Deskton                                                                  |
| Nessun allegato 🗌                                                                                                    | cartellina contenente i files DICOM su questa finestra.<br>ATTENZIONEI II caricamento di immagini radiologiche, potrebbe dur | a Resources                                                                                       |
|                                                                                                    | Si prega di non interrompere il caricamento e di attendere il complet                                                        | RMN 1 Downloads Movies                                                                            |
|                                                                                                    | + Seleziona files                                                                                                    | CneDrive     This PC     Pictures     A 3D Objects                                                |
|                                                                                                    |                                                                                                    | Devices and dr. as (4)                                                                            |
|                                                                                                    |                                                                                                    | ICloud Photos                                                                                     |
|                                                                                                    |                                                                                                    | Movies DVD RW Drive (E) CLP                                                                       |
|                                                                                                    |                                                                                                    | Pictures     UDF                                                                                  |
|                                                                                                    |                                                                                                    | BOOTCAMP (C)      Vetrics Lions (2)     DVD RW Drive (E Home on 'Mac' (Y:) AllFiles on 'Mac' (Z:) |
|                                                                                                    |                                                                                                    | Whene on 'Mac' 317 GB free of 741 GB                                                              |
| Torna alla lista 🛛 << I                                                                                                    | Allega CD immagini radiologiche Allega docum                                                                                 | ■ Aurries on Insc<br>DVD RW Drive (E) ~                                                           |

La stessa procedura di trascinamento dell'icona può essere effettuata anche per cartelle contenenti file **DICOM** situate sul computer o su archivi esterni (es. chiavetta USB).

| lell'esame istologico. In caso di pregress | a Chemioterapia o Rad                             | ogicne. In caso di <u>pregres</u><br>lioterapia allegare una <u>rel</u>                                                                                          | <u>ssi ricoveri ospedalleri</u> allega<br>l <u>azione specialistica</u> con la <u>d</u>                                                                                           | re la <u>lettera di dimissio</u><br>escrizione del trattame                                         | n <u>e</u> con la <u>descrizione dell'il</u><br><u>nto</u> . | <u>itervento</u> e l'eventuale <u>esit</u> | Ø                     |  |
|--------------------------------------------|---------------------------------------------------|----------------------------------------------------------------------------------------------------|----------------------------------------------------------------------------------------------------|----------------------------------------------------------------------------------------------------|--------------------------------------------------------------|--------------------------------------------|-----------------------|--|
| IOTA: la trasmissione delle immagini rad   | liologiche è di primaria                          | importanza. La trasmissio                                                                                                    | one parziale può determinare                                                                                                    | l'impossibilità di comp                                                                             | oletare la consulenza.                                       |                                            |                       |  |
| essun allegato –                           |                                                   | Allega immagini r                                                                                                    | adiologiche (Formato DICC                                                                                                    | )M)                                                                                                 | ×                                                            |                                            |                       |  |
|                                            | Trascir<br>alterna<br>ATTEN<br>di minu<br>Si prec | nare l'icona del CD-ROM con<br>titva selezionare i files DICOI<br>ZIONEI II caricamento di imm<br>tti (specie se si inviano DVD<br>a di non interrompere il cari | tenente le immagini radiologich<br>M da caricare utilizzando il pulsa<br>nagini radiologiche, potrebbe du<br>o si hanno connessioni internet i<br>amento e di attendere il comple | su questa finestra (in<br>nte sottostante)<br>rare anche dive<br>ente).<br>tamento dell'open zione. |                                                              | III ~ III Rossi_Mario C                    | O Search<br>ereb 5642 |  |
|                                            | Nel ca                                            | so sia disponibile un referto (                                                                                                    | dell'esame radiologico, allegarlo                                                                                                    | come documento.                                                                                     | Dropbox                                                      | PDF Documents                              |                       |  |
|                                            |                                                   |                                                                                                    |                                                                                                    |                                                                                                    |                                                              |                                            |                       |  |
|                                            |                                                   |                                                                                                    |                                                                                                    |                                                                                                    |                                                              | Cancel                                     |                       |  |

Se i file sono in formato compresso (es .zip o .rar) andranno decompressi e/o estratti in una cartella prima del caricamento.

È anche possibile caricare le immagini mediante l'utilizzo del pulsante verde "**SELEZIONA FILE**" selezionando dunque uno o più files DICOM da allegare (evidenziarli e cliccare su "**ALLEGA**").

!

Con questa opzione non è possibile selezionare intere cartelle. Si consiglia pertanto di utilizzare l'opzione di trascinamento icona CD o cartella (vedi sopra).

L' importazione delle immagini è indicata dall' **AVANZAMENTO DELLA BARRA VERDE**. Al termine il messaggio nella finestra di dialogo conferma l'avvenuta operazione e sarà possibile importare ulteriori immagini con la stessa modalità.

|                                                                                                    | Anagrafica paziente >> Questionario >> Domanda allo specialista >> Allegati >> Riepliogo                                                                                                    |
|----------------------------------------------------------------------------------------------------|----------------------------------------------------------------------------------------------------|
| Utilizzare questo spazio per caricare i i<br>di pregressa Chemioterapia o Radioter<br>NOTA: la trasmissione delle immagini i<br>Allegato<br>pituitary-adenoma.jpg 30733 | Allega documentazione     issione con la descrizione dell'intervento e l'eventuale esito dell'esame istologico. In caso       Selezionare il file da caricare utilizzando il puisante sottostante, oppure trascinario su questa finestra.     ompletare la consulenza. |
|                                                                                                    |                                                                                                    |
|                                                                                                    | Torna alla lista C Indietro Allega CD immagini radiologiche Allega documenti Annulla richiesta Procedi >>                                                                                                    |

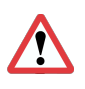

L'operazione di caricamento può richiedere anche alcune decine di minuti (a seconda della quantità di immagini contenute nel CD/DVD e della connessione internet utilizzata). Anche se la barra verde sembra immobile attendere almeno 20 minuti prima di prendere in considerazione l'interruzione del processo.

La conclusione del caricamento è segnalata da un messaggio in una finestra di dialogo.

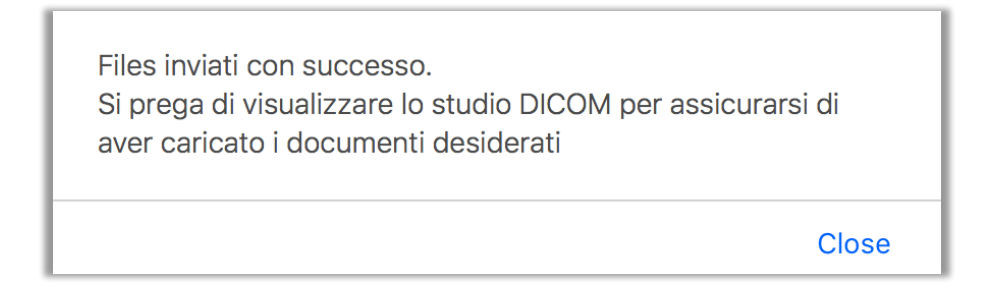

Cliccare sul **nome dello studio radiologico (DICOM)** appena **allegato** per <u>verificare che tutte le</u> <u>immagini siano state caricate e siano visualizzabili correttamente.</u>

La mancata visualizzazione delle immagini e dei documenti necessari preclude al medico la possibilità di eseguire il consulto.

|                                                  | Anagrafica paziente                                                                                                    | >>                                     | Questionario                                                                                        | >>                                                   | Domanda allo specialista                                                                                                    | >>                                     | Allegati                                               | >>                                    | Riepilogo                                            |                      |
|--------------------------------------------------|----------------------------------------------------------------------------------------------------|----------------------------------------|----------------------------------------------------------------------------------------------------|------------------------------------------------------|----------------------------------------------------------------------------------------------------|----------------------------------------|--------------------------------------------------------|---------------------------------------|------------------------------------------------------|----------------------|
| Utiliz.<br><u>dimis</u><br>Radio<br>NOT/<br>comp | zare questo spazio per ca<br><u>sione</u> con la <u>descrizione (</u><br>oterapia allegare una <u>rela</u><br>A: la trasmissione delle in<br>letare la consulenza. | aricare<br>dell'int<br>zione<br>nmagir | i referti e le imma<br><u>ervento</u> e l'eventu<br><u>specialistica</u> con<br>ni radiologiche è c | agini ı<br>ıale <u>e</u><br>la <u>des</u><br>li prin | radiologiche. In caso di <u>pregre</u><br><u>sito dell'esame istologico</u> . In c<br>scrizione del trattamento.<br>naria importanza. La trasmissi | e <u>ssi ric</u><br>caso di<br>ione pa | overi ospedalie<br>i pregressa Cho<br>arziale può dete | e <u>ri</u> alleg<br>emiote<br>ermina | rare la <u>lettera</u><br>rapia o<br>re l'impossibil | <u>di</u><br>lità di |
| Alle                                             | gato                                                                                                    |                                        |                                                                                                    |                                                      |                                                                                                    |                                        |                                                        |                                       |                                                      |                      |
| Stud                                             | io DICOM (45) 9218966                                                                                                    |                                        |                                                                                                    |                                                      |                                                                                                    |                                        |                                                        |                                       | elimi                                                | na                   |
| <u>pitui</u>                                     | ary-adenoma.jpg 30733                                                                                                    |                                        |                                                                                                    |                                                      |                                                                                                    |                                        |                                                        |                                       | elimi                                                | na                   |
| <u>refe</u>                                      | to RM.pdf 79820                                                                                                    |                                        |                                                                                                    |                                                      |                                                                                                    |                                        |                                                        |                                       | elimi                                                | na                   |
|                                                  |                                                                                                    |                                        |                                                                                                    |                                                      |                                                                                                    |                                        |                                                        |                                       |                                                      |                      |
|                                                  |                                                                                                    |                                        |                                                                                                    |                                                      |                                                                                                    |                                        |                                                        |                                       |                                                      |                      |
|                                                  |                                                                                                    |                                        |                                                                                                    |                                                      |                                                                                                    |                                        |                                                        |                                       |                                                      |                      |
|                                                  |                                                                                                    |                                        |                                                                                                    |                                                      |                                                                                                    |                                        |                                                        |                                       |                                                      |                      |
|                                                  |                                                                                                    |                                        |                                                                                                    |                                                      |                                                                                                    |                                        |                                                        |                                       |                                                      |                      |
|                                                  |                                                                                                    |                                        |                                                                                                    |                                                      |                                                                                                    |                                        |                                                        |                                       |                                                      |                      |
|                                                  |                                                                                                    |                                        |                                                                                                    |                                                      |                                                                                                    |                                        |                                                        |                                       |                                                      |                      |
|                                                  |                                                                                                    |                                        |                                                                                                    |                                                      |                                                                                                    |                                        |                                                        |                                       |                                                      |                      |
| Torna                                            | alla lista << Indietr                                                                                                    | •                                      | Allega CD imma                                                                                      | i <mark>gini</mark> I                                | Allega doc                                                                                                    | umen                                   | ti Annulla                                             | ı richie                              | esta Pro                                             | cedi >>              |

Cliccando sul link sarà possibile visualizzare le immagini e verificarne la correttezza di caricamento.

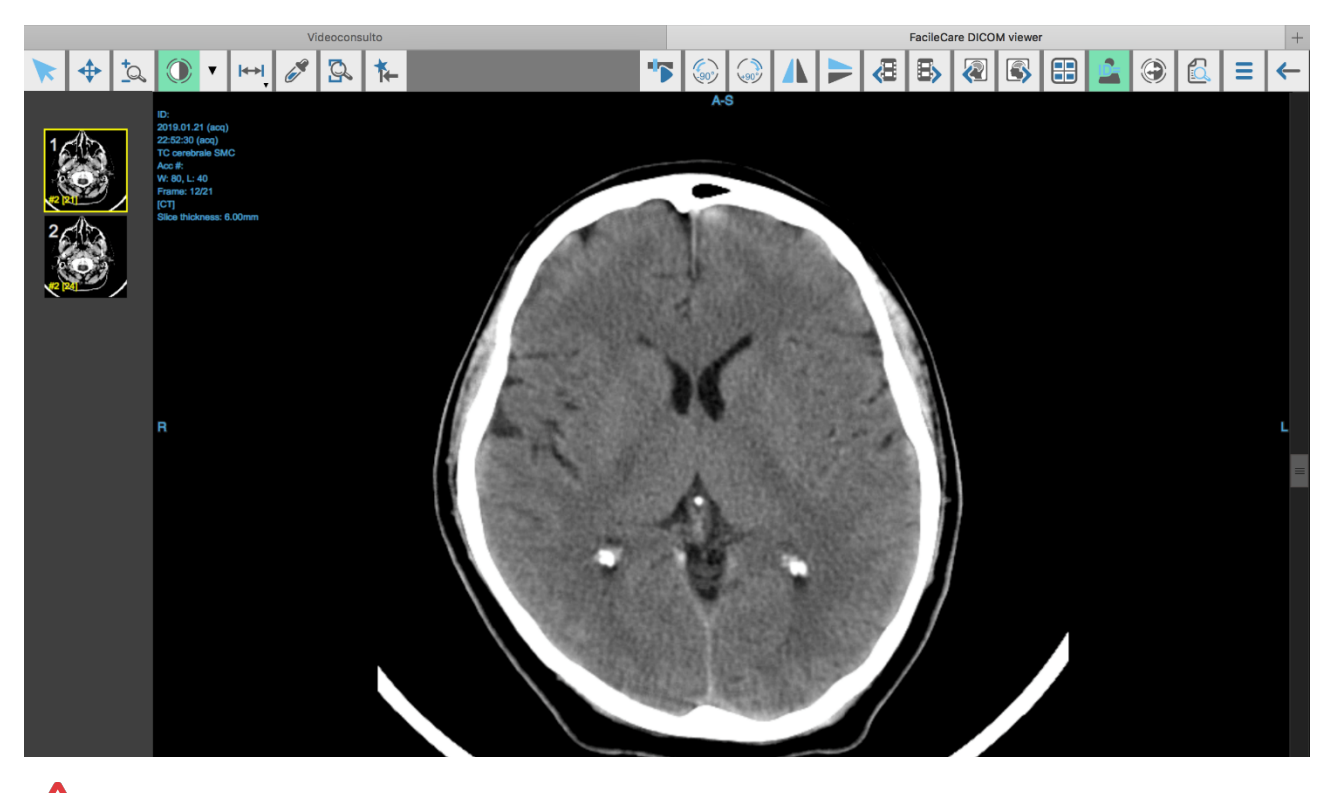

Possono essere caricate immagini da più CD in successione con la stessa procedura.

Dopo che tutti i documenti utili sono stati caricati, clicca sul pulsante verde "**PROCEDI**". Verificare alla fine la **correttezza di tutti i dati**.

| Anagrafica p                                                                                                    | aziente      | >>              | Questionario      | >>        | Domanda allo specialista          | >>                                                                                                    | Allegati | >>         | Riepilogo             |          |              |                   |
|----------------------------------------------------------------------------------------------------|--------------|-----------------|-------------------|-----------|-----------------------------------|----------------------------------------------------------------------------------------------------|----------|------------|-----------------------|----------|--------------|-------------------|
| Il soggetto per cui si richiede il consulto coincide con l'utente connes                                                                                                    | 50           |                 |                   |           |                                   |                                                                                                    |          |            |                       |          |              |                   |
| ATTENZIONE!<br>Si ricorda all'utente che ha dichiarato di avere preso visione e di a<br>e "USI VIETATI"                                                                                                    | ccettare le  | e <u>condiz</u> | zioni generali d  | i utilizz | zo ed, in particolare, gli artico | li relativ                                                                                                    | i a "CON | TENUTI     | DELL'UTENTE", "R      | RESPONSA | BILITA' E OE | BBLIGHI DELL'UTEN |
| Il soggetto per cui si richiede il consulto è in possesso di codice fisca                                                                                                    | e italiano   |                 |                   |           |                                   |                                                                                                    |          |            |                       |          |              |                   |
| Nome:                                                                                                    | Co           | gnome:          | c                 |           |                                   |                                                                                                    | C        | odice fise | ale:                  | ,        | lata/o il:   | Età:              |
| Mario                                                                                                    | Ro           | ossi            |                   |           |                                   |                                                                                                    |          | -          | 1. Tang 1. Tang       | Î        | 01/01/1970   | 50                |
|                                                                                                    | Indirizzo    | di resid        | lenza:            |           |                                   |                                                                                                    |          |            |                       | Civico   |              | CAP               |
| Italia                                                                                                    | Via Roma     | a               | ionzu.            |           |                                   |                                                                                                    |          |            |                       | 70       |              | 20134             |
|                                                                                                    |              |                 |                   |           |                                   |                                                                                                    |          |            |                       |          |              |                   |
| Regione:                                                                                                    |              | Provinci        | ia:               |           |                                   |                                                                                                    | •        | Città/C    | comune:               |          |              |                   |
| Londada                                                                                                    |              | Windito         | ,                 |           |                                   |                                                                                                    |          | Civilia    |                       |          |              |                   |
| Recapito telefonico principale:                                                                                                    | F            | Recapito        | o telefonico seco | ondario   |                                   |                                                                                                    |          | Email:     |                       |          |              |                   |
| And the second second sec |              |                 |                   |           |                                   |                                                                                                    |          | acacia     | i.segreteria@gmail.co | om       |              |                   |
| Si prega di inserire i recapiti telefonici comp                                                                                                    | ensivi di pr | refisso ii      | internazionale ne | Ila forn  | na '00' (per Italia 0039)         | Ana, 1997 - 1997 - 1997 - 1997 - 1997 - 1997 - 1997 - 1997 - 1997 - 1997 - 1997 - 1997 - 1997 - 1997 - 1997 - 1 |          |            |                       |          |              |                   |
| Roseo                                                                                                    | Maschi       | io              |                   |           |                                   |                                                                                                    |          |            |                       |          |              |                   |
| Desso in Kr                                                                                                    | 75           |                 |                   |           |                                   |                                                                                                    |          |            |                       |          |              |                   |
| reso in Kg                                                                                                    | 75           |                 |                   |           |                                   |                                                                                                    |          |            |                       |          |              |                   |
| Altezza in cm                                                                                                    | 175          |                 |                   |           |                                   |                                                                                                    |          |            |                       |          |              |                   |
| Fumatore                                                                                                    | si: no:      | 0               |                   |           |                                   |                                                                                                    |          |            |                       |          |              |                   |
| struzione                                                                                                    | elemen       | ntare           |                   |           | \$                                |                                                                                                    |          |            |                       |          |              |                   |
| Attuale lavoro                                                                                                    | disoccu      | upato           |                   |           | \$                                |                                                                                                    |          |            |                       |          |              |                   |
| Mano dominante                                                                                                    | destrim      | nane            |                   |           | \$                                |                                                                                                    |          |            |                       |          |              |                   |
|                                                                                                    |              |                 |                   |           |                                   |                                                                                                    |          |            |                       |          |              |                   |
|                                                                                                    |              |                 |                   |           |                                   |                                                                                                    |          |            |                       |          |              |                   |
| e i dati sono corretti cliccare                                                                                                    | su           | P               | rocedi al         | paga      | amento                            |                                                                                                    |          |            |                       |          |              |                   |

#### 8. Pagamento

Seguire le istruzioni per utilizzare una carta di credito (circuiti Visa e Mastercard) o Paypal.

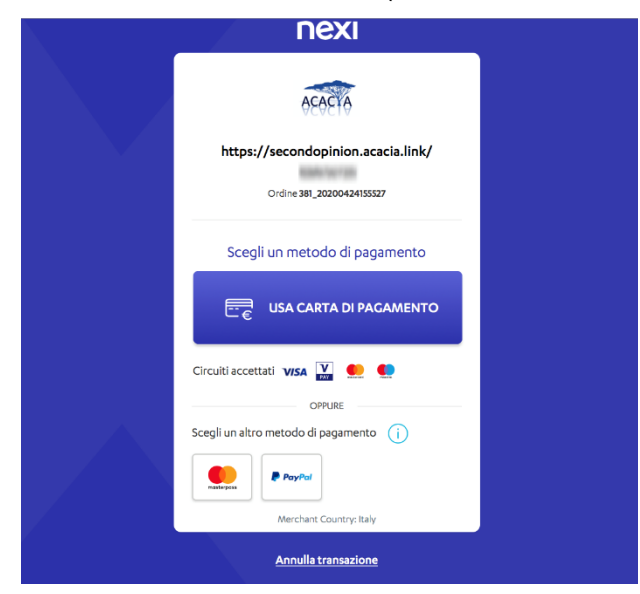

Alla fine del pagamento comparirà una conferma di avvenuta transazione.

| Notifica della transazione                                                                                                    |
|----------------------------------------------------------------------------------------------------|
| L'EMITTENTE DELLA CARTA DI PAGAMENTO UTILIZZATA HA AUTORIZZATO LA TRANSAZIONE<br>Il pagamento verrà finalizzato solo all'accettazione della consulenza (come da successiva e-mail di notifica).<br>In caso di rifiuto la transazione verrà annullata senza costi, con le modalità e tempi previsti dal gestore della vostra carta di<br>pagamento |
| una e-mail è stata inviata all'indirizzo di posta elettronica inserito in fase di iscrizione                                                                                                    |
| Vai alla pagina principale                                                                                                    |

Si riceverà una e-mail da info@acacia.link con la conferma della presa in carico da parte dello specialista.

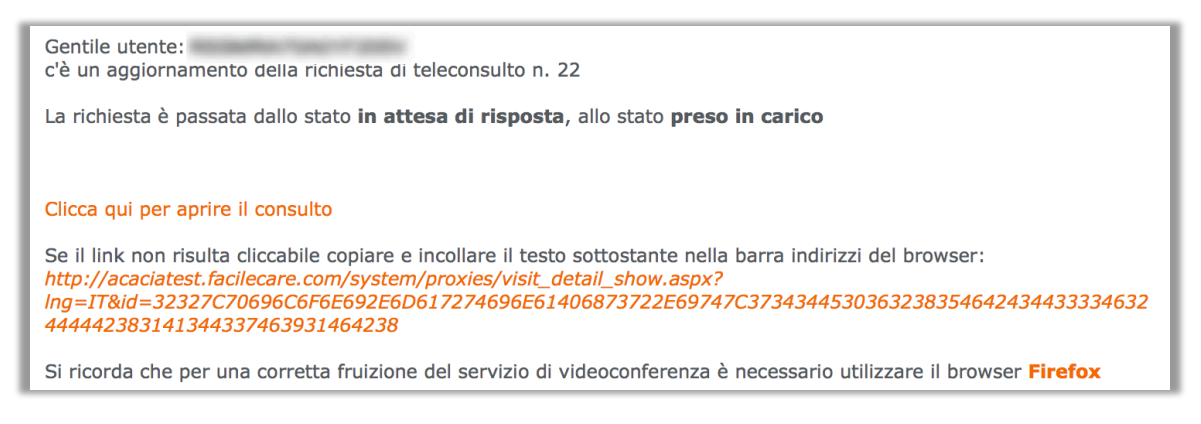

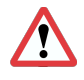

In caso di **RIFIUTO** da parte dello specialista **NON** verranno addebitati costi, l'operazione verrà stornata e si riceverà da <u>info@acacia.link</u> una e-mail con la **MOTIVAZIONE DEL RIFIUTO**.

#### 9. Erogazione della prestazione

#### a) Per il CONSULTO (ORDINARIO O URGENTE)

Si riceverà la risposta dello specialista da <u>info@acacia.link</u> (le tempistiche variano a seconda della tipologia di consulto scelto) all'indirizzo e-mail indicato nel modulo di registrazione.

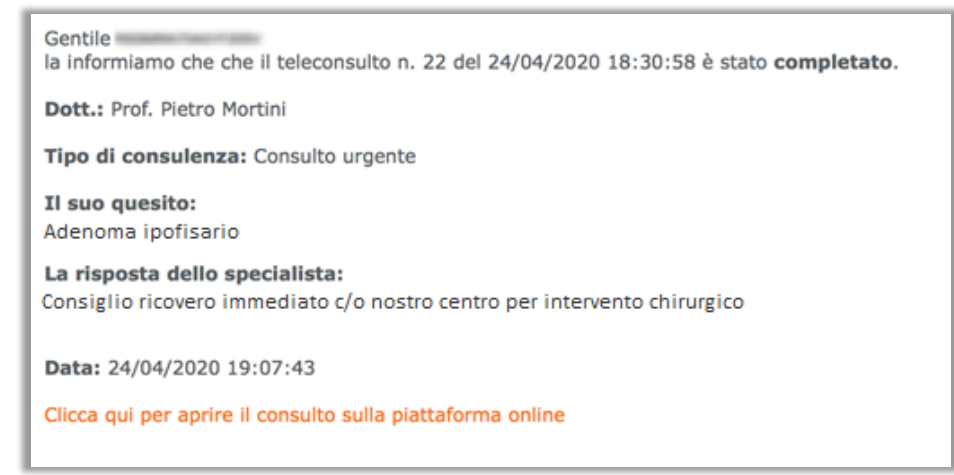

#### b) Per i VIDEOCONSULTI

Sono necessari:

- Connessione a internet
- Browser aggiornato installato
- Telecamera attivata
- Microfono attivato

#### Videoconsulto prenotato secondo calendario

Il giorno e l'ora previsti:

- Accedere alla propria e-mail.
- Non appena lo specialista entrerà in video si riceverà una e-mail di avviso da info@acacia.link.

| Gentile utente:                                                                               |                                                                                                    |
|-----------------------------------------------------------------------------------------------|----------------------------------------------------------------------------------------------------|
| L'utente<br>relativamente alla rich                                                           | è entrato in videoconferenza,<br>iiesta di teleconsulto n. 71                                                                                                    |
| Clicca qui per                                                                                | entrare in videoconferenza                                                                                                    |
| Se il link non risulta cl<br>http://secondopinion.a                                           | liccabile copiare e incollare il testo sottostante nella barra indirizzi del browser:<br>acacia.link/system/ccwsVideoCall/?confId=32307C357C59                                                                                                    |
| oppure clicca qui per                                                                         | r aprire il consulto                                                                                                    |
| Se il link non risulta cl<br>http://secondopinion.<br>lng=IT&id=37317C69<br>42423335303541464 | liccabile copiare e incollare il testo sottostante nella barra indirizzi del browser:<br>acacia.link/landingpages/visit_detail_show.aspx?<br>6E666F70726F666D6F7274696E6940676D61696C2E636F6D7C4336303746413038463039433938334537314434444<br>344 |
| Si ricorda che per una                                                                        | corretta fruizione del servizio di videoconferenza è necessario utilizzare il browser Firefox                                                                                                    |

• Cliccando su "Clicca qui per entrare in videoconferenza" sarà possibile entrare in videoconferenza.

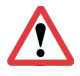

Qualora cliccando sul link nella apposita e-mail si apra automaticamente un altro browser (Chrome, Safari, altri) sarà necessario ricopiare il link e aprire il link manualmente all'interno del proprio browser.

#### Videoconsulto urgente

Si riceverà:

- Una e-mail dallo specialista con l'ora in cui è disponibile.
- Una e-mail di avviso da info@acacia.link (vedi sopra) quando lo specialista è entrato in videoconferenza.
- Cliccando su "Clicca qui per entrare in videoconferenza" sarà possibile entrare in videoconferenza.

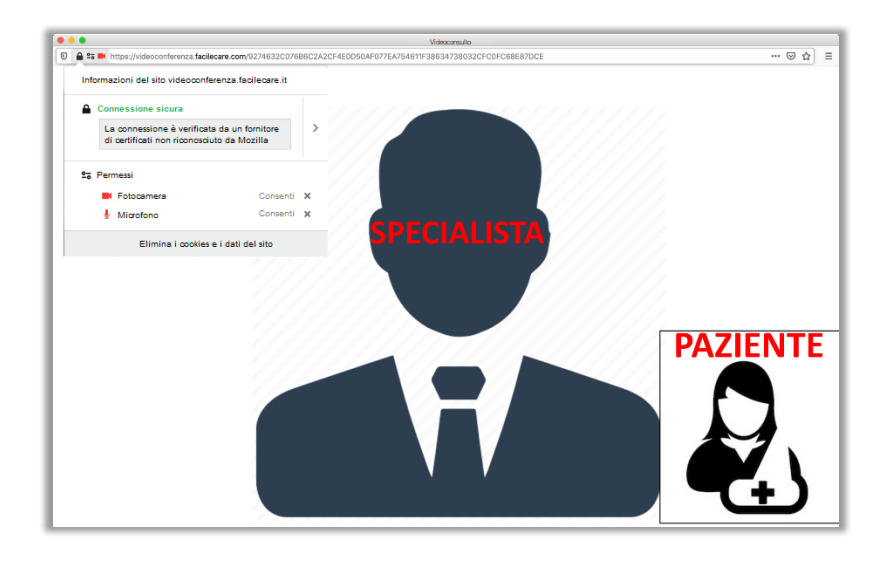

Alla fine del video-consulto si riceverà una e-mail da info@acacia.link con riportato il parere scritto dello specialista.

| Gentile                                                                                 |
|-----------------------------------------------------------------------------------------|
| la informiama che che il teleconquite p. 19 del 22/04/2020 10:01:21 è state completate  |
| a mormano che che il teleconsulto il 19 del 22/04/2020 10.01.21 e stato completato.     |
|                                                                                         |
| Dott.: Prof. Pietro Mortini                                                             |
|                                                                                         |
| Tine di consulenza: Consulto ordinario con video-chiamata: prenotato secondo calendario |
| npo di consulenza, consulto ordinario con video-cinamata, prenotato secondo calendario  |
|                                                                                         |
| Il suo quesito:                                                                         |
| Disturbi della vista                                                                    |
|                                                                                         |
| La simonte della succializza.                                                           |
| La risposta dello specialista:                                                          |
| Craniofaringioma. Si consiglia ricovero c/o il nostro centro per intervento chirurgico. |
|                                                                                         |
|                                                                                         |
| Data: 22/04/2020 10:42:27                                                               |
|                                                                                         |
|                                                                                         |
| Clicca qui per aprire il consulto sulla piattaforma online                              |
|                                                                                         |
|                                                                                         |

# 10. Fatturazione

Si riceverà una e-mail da no-reply@fattureincloud.it con la ricevuta per la prestazione eseguita.

Cliccare "SCARICA DOCUMENTO" per avere il file in formato PDF della ricevuta.

| Di seguito troverai la copia della mail inviata da no-reply@fattureincloud.it a                                        |                   | @gmail.com tramite Fatture in Cloud: |
|----------------------------------------------------------------------------------------------------|-------------------|--------------------------------------|
|                                                                                                    |                   |                                      |
| Gentile<br>per vedere la nostra fattura di € o per scaricarne una copia in versione PDF prema sul bottone sottostante. |                   |                                      |
|                                                                                                    | Scarica documento |                                      |
|                                                                                                    |                   |                                      |
|                                                                                                    |                   |                                      |
| Cordiali saluti,                                                                                                    |                   |                                      |

#### CONTATTI

In caso di difficoltà nella registrazione o nell'utilizzo del sito.

#### Email: postmaster@acacia.link